Cree una cuenta de Schoology para padres utilizando el código de acceso que se encuentra en la carta de la escuela.

\*\*Múltiples tutores legales o padres pueden usar el mismo código para ver las calificaciones de sus hijos\*\*

## Registrarse en Schoology en una computadora:

1. Abre un navegador y ve a<u>schoology.com</u>. Haga clic en Registrarse.

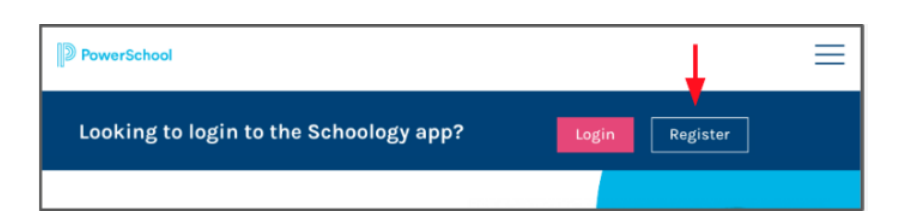

2. Seleccione Padre.

| Sign up for Schoology |         |
|-----------------------|---------|
| Instructor            | Student |
|                       | ent     |

3. Ingrese el Código de Acceso de la carta. Haga clic en Continuar.

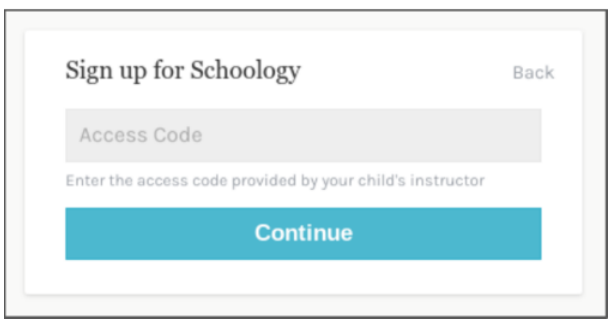

4. Completa el formulario con tus datos. Use su nombre donde dice "Nombre del padre" y no el de su hijo.

## Registrarse en Schoology en la aplicación móvil

- 1. Descarga la aplicación (Schoology en tu teléfono)
- 2. Haga clic en "¿Nuevo usuario? Crea una cuenta.

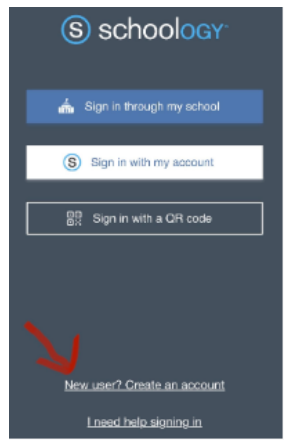

3. Seleccione Padre.

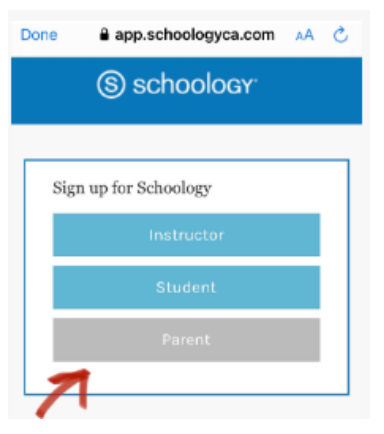

4. Ingrese el Código de Acceso de la carta. Haga clic en Continuar.

| Sign up for Schoology                                     | Back |
|-----------------------------------------------------------|------|
| Access Code                                               |      |
| Enter the access code provided by your child's instructor |      |
| Continue                                                  |      |